L۱ -

eライブラリ

## 基本操作

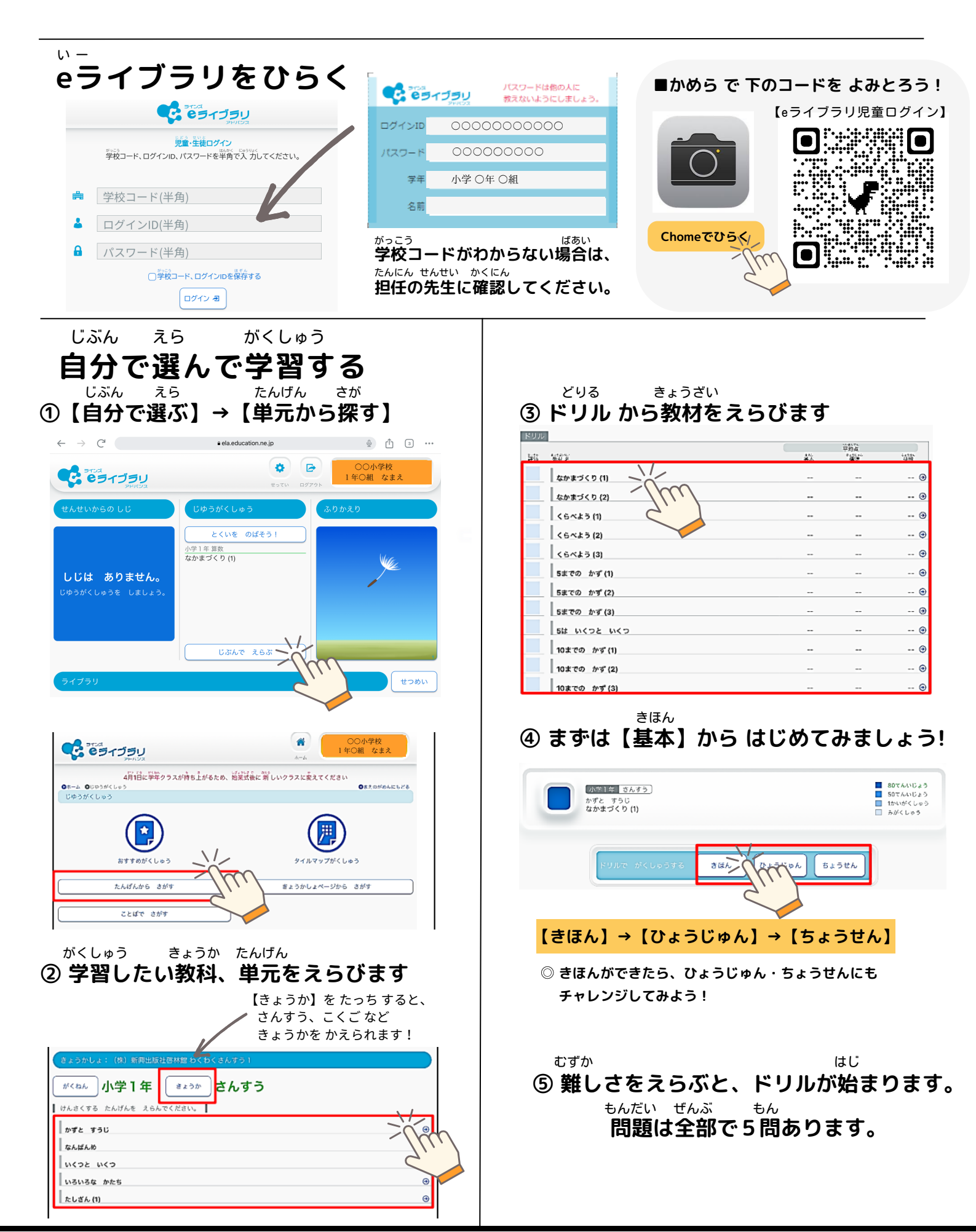

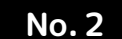

ι.) -

きほんそうさ

eライブラリ

基本操作

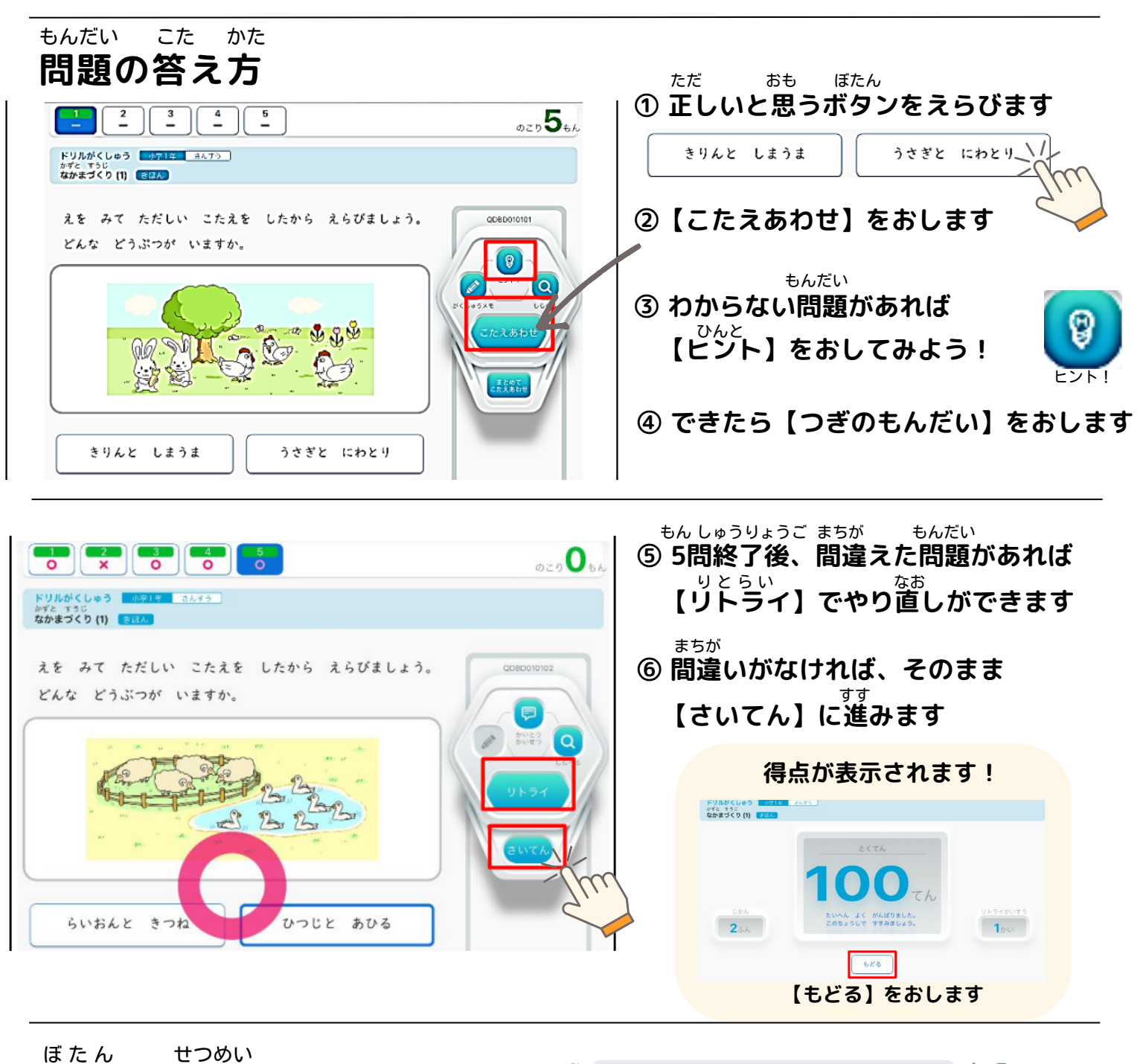

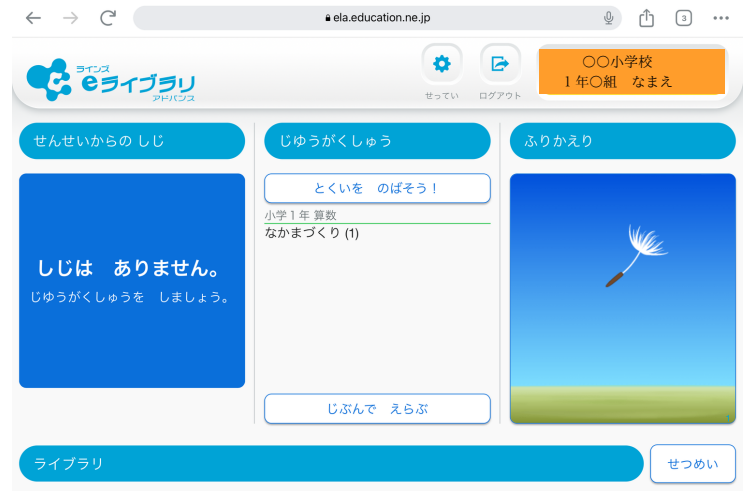